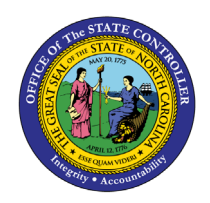

**EMPLOYEE SALARY ANALYSIS** 

**REPORT DESCRIPTION B0088 | WEB INTELLIGENCE** 

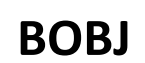

The purpose of this report is to display active employee salary analysis compared to banded or graded salary ranges in the Integrated HR-Payroll System.

### **Report Description**

This report provides an active employee salary analysis compared to banded or graded salary ranges statewide across agencies and contains three reporting views.

- The first report tab (Employee Salary Analysis) shows detail salary info per employee compared to Job salary ranges.
- The second report tab (Salary Analysis by Occupied Job) shows a summary of employee count and average employee salary per Job compared to each job's salary range.
- The third report tab (Employee Distribution by Salary Range) shows a summary of employee counts and their distribution across the different employee salary ranges.

#### **Report Location**

PA: Compensation

#### **Report Uses**

- Analyze employee salary equity across organizational units
- Use Compa Ratio Rate to evaluate, either at a summary or detail level, how employee salaries compare to others within their specific job market

| Quick Links                            |    |
|----------------------------------------|----|
| How to generate this report            | 2  |
| Mandatory Prompts                      | 2  |
| Optional Prompts                       | 4  |
| Exclusion Prompts                      | 13 |
| Initial Layout                         | 15 |
| Available Objects                      | 18 |
| Special Report Considerations/Features | 19 |

#### How to generate this report

| Prompts                                                                                                    | @ ×                                                                                                    |
|----------------------------------------------------------------------------------------------------|----------------------------------------------------------------------------------------------------|
| Available prompt variants                                                                                   | • 🗒 🖼 ×                                                                                                    |
| Prompts Summary                                                                                             | Organizational Up#                                                                                                    |
| Containzational onit     * Calendar Month/Year (Single Value, Mandatory)     Personnel Area(s) - (Optional) | To see the concent of the law of the law of |
| <ul> <li>Employee Group(s) - (Optional)</li> <li>Employee Subgroup(s) - (Optional)</li> </ul>               |                                                                                                    |
| Job Family(s) - (Optional)     Job Branch(s) - (Optional)                                                   | Optional                                                                                                    |
| Job(s) - (Optional)     Employee Pay Type(s) - (Optional)     Employee Day Asso(c) (Optional)               |                                                                                                    |
| Employee Pay Area(s) - (Optional)     Employee(s) PersNo (Optional)     Exclude Employee Group (Temps) 0:X  | OK Will be Grey until all                                                                                                    |
| Exclude Employee Subgroup (Temps) 15 ;25 ;35 ;45 ;                                                          | Exclusion the Mandatory Prompts are Selected                                                                                                    |
| * Required prompts                                                                                          |                                                                                                    |
|                                                                                                    | OK                                                                                                    |

#### **Mandatory Prompts**

Mandatory prompts have a red arrow indicator ( $\rightarrow$ ) followed by an asterisk (\*) on the left side of the prompts. When a valid value(s) is entered, this indicator will turn to a green check mark ( $\checkmark$ ).

- **\*Organizational Unit:** To select data for this prompt:
  - Make sure the "Organizational Unit" prompt is selected (1)
  - Click on the "Refresh Values" icon to see the list of Org Units (2)
  - Navigate to the desired Org Unit (3)
  - Click on the right arrow to add it to the selection box (4)

| Prompts 2<br>Care or or or or or or or or or or or or or | Summary<br>Janizational Unit Transportation<br>lendar Month/Year (Single Value, Mandatory)<br>rsonnel Area(s) - (Optional)<br>uployee Group(s) - (Optional)<br>b Family(s) - (Optional)<br>b Family(s) - (Optional)<br>b Branch(s) - (Optional)<br>b(s) - (Optional)<br>uployee Pay Type(s) - (Optional)<br>uployee (s) PersNo (Optional)<br>uployee(s) PersNo (Optional)<br>clude Employee Group (Temps) 0;X<br>clude Employee Subgroup (Temps) 15;25;35;45;5 | Organizational Unit         2       Refresh Values          2       Refresh Values          2       Community Colleges          3       •         3       •         9       Office of the Governor          •       •         •       •         •       •         •       •         •       •         •       •         •       •         •       •         •       •         •       •         •       •         •       • |
|----------------------------------------------------------|----------------------------------------------------------------------------------------------------|----------------------------------------------------------------------------------------------------|
| <                                                        | >                                                                                                    |                                                                                                    |

**\*Calendar Month/Year (Single Value, Mandatory):** To select data for this prompt:

- Make sure you have the Calendar Month/Year prompt selected (1)
- If you don't want to search for a date, enter the date in the text box in MM/YYYY format (2a) and skip steps (2b) (4); go straight to step (5)
   OR:
- Click on "Refresh Values" (2b)
- In the search box narrow down the date selection by using the wildcard \*YYYY format and press the enter key (3)
- Click on the date (4)
- Click on the right arrow button (5)
- If no other prompts are required, click the "OK" button to run the report.

| th/Year (Single Value, Mandatory)<br>a<br>Refresh Values 2<br>MONTH       |
|---------------------------------------------------------------------------|
| th/Year (Single Value, Mandatory)<br>a<br>Refresh Values 2<br>MONTH       |
| a<br>Refresh Values 2 2b<br>LMONTH                                        |
| 015<br>016<br>016<br>016<br>016<br>016<br>016<br>016<br>016<br>016<br>016 |
| 2                                                                         |

## **Optional Prompts**

Optional prompts are indicated with a green check mark ( $\checkmark$ ) but are not pre-filled or required. They are used to assist in further limiting the amount of data that is retrieved into the body of the report.

- ✓ **Personnel Area(s) (Optional**): To select data for this prompt:
  - Make sure the "Personnel Area(s) (Optional)" prompt is selected (1)
  - Enter a search text with an asterisk (\*) in the search box to view the list of values for Personnel Area (2)
  - Click on the search icon (3)
  - To see the key value for each Personnel Area, click on the key icon (4)
  - Click on the desired Personnel Area (5)
  - OR if you know the Personnel Area key or Personnel Area name already, then you can skip steps 2 through 5 and enter it directly in (6)
  - Click on the right arrow to add the Personnel Area to the selection box (7)

| Prompts                                                                                                    |                                                                                                    | 3 × |
|----------------------------------------------------------------------------------------------------|----------------------------------------------------------------------------------------------------|-----|
| Available prompt variants                                                                                                    |                                                                                                    |     |
| Prompts Summary                                                                                                    | Personnel Area(s) - (Optional) (optional)                                                                                                    |     |
| <ul> <li>* Organizational Unit Transportation</li> <li>* Calendar Month/Year (Single Value, Mandatory) 05/2016</li> <li>Personnel Area(s) - (Optional) Environment Natural Resou</li> <li>Employee Group(s) - (Optional)</li> <li>Job Family(s) - (Optional)</li> <li>Job Family(s) - (Optional)</li> <li>Job Branch(s) - (Optional)</li> <li>Job(s) - (Optional)</li> <li>Job(s) - (Optional)</li> <li>Employee Pay Type(s) - (Optional)</li> <li>Employee Pay Area(s) - (Optional)</li> <li>Employee(s) PersNo (Optional)</li> <li>Exclude Employee Group (Temps) 0;X</li> <li>Exclude Employee Subgroup (Temps) 15 ;25 ;35 ;45 ;55 ;65</li> </ul> | 1601       6       4       ?       Fervironment Natural Resources       7         Personnel Area          ?          Environment Natural Resources (1601)       Justice (0901)       5       ?          Justice (0901)       5       5            May 31, 2016 7:51:44 AM GMT-04:00       *       2       3       3 |     |
| * Required prompts                                                                                                    | OK Can                                                                                                    | cel |

### ✓ **Employee Group(s) - (Optional):** To select data for this prompt:

- Make sure the "Employee Group(s) (Optional)" prompt is selected (1)
- Enter a search text with an asterisk (\*) in the search box to view the list of values for Employee Group (2)
- Click on the search icon (3)
- To see the key value for each Employee Group, click on the key icon (4)
- Click on the desired Employee Group (5)
- OR if you know the Employee Group key or Employee Group name already, then you can skip steps 2 through 5 and enter it directly in (6)
- Click on the right arrow to add the Employee Group to the selection box (7)

| Prompts                                                                                                    | @ ×                                                                                                    |
|----------------------------------------------------------------------------------------------------|----------------------------------------------------------------------------------------------------|
| Available prompt variants                                                                                                    |                                                                                                    |
| Prompts Summary                                                                                                    | Employee Group(s) - (Optional) (optional)                                                                                                    |
| <ul> <li>* Organizational Unit Transportation</li> <li>* Calendar Month/Year (Single Value, Mandatory) 05/2016</li> <li>Personnel Area(s) - (Optional) Environment Natural Resour</li> <li>Employee Group(s) - (Optional) SPA Employees         <ol> <li>Employee Subgroup(s) - (Optional)</li> <li>Job Family(s) - (Optional)</li> <li>Job Branch(s) - (Optional)</li> <li>Job Branch(s) - (Optional)</li> <li>Job(s) - (Optional)</li> <li>Gemployee Pay Type(s) - (Optional)</li> <li>Employee Pay Area(s) - (Optional)</li> <li>Employee Singloyee Singloyee</li></ol></li></ul> | A 6<br>4 9<br>Employee Group<br>EPA Bi-Weekly (R)<br>EPA LEO Bi-Weekly (S)<br>SPA Bi-Weekly (P)<br>SPA Bi-Weekly (P)<br>SPA Employees (A) 5<br>SPA LeO Bi-Weekly (Q)<br>SPA LeO Bi-Weekly (Q)<br>SPA Law Enforcement (B)<br>Supplemental Staff (O)<br>May 31, 2016 7:57:09 AM GMT-04:00<br>* 2 |
| < >>                                                                                                    |                                                                                                    |
| * Required prompts                                                                                                    | OK Cancel                                                                                                    |

#### ✓ **Employee Subgroup(s)** - (Optional): To select data for this prompt:

- Make sure the "Employee Subgroup(s) (Optional)" prompt is selected (1)
- Enter a search text with an asterisk (\*) in the search box to view the list of values for Employee Subgroup (2)
- Click on the search icon (3)
- To see the key value for each Employee Subgroup, click on the key icon (4)
- Click on the desired Employee Subgroup (5)
- OR if you know the Employee Subgroup key or Employee Subgroup name already, then you can skip steps 2 through 5 and enter it directly in (6)
- Click on the right arrow to add the Employee Subgroup to the selection box (7)

| Prompts                                                                                                    | e.                                                                                                    | × |
|----------------------------------------------------------------------------------------------------|----------------------------------------------------------------------------------------------------|---|
| Available prompt variants                                                                                                    |                                                                                                    |   |
| Prompts Summary                                                                                                    | Employee Subgroup(s) - (Optional) (optional)                                                                                                    |   |
| <ul> <li>* Organizational Unit Transportation</li> <li>* Calendar Month/Year (Single Value, Mandatory) 05/2016</li> <li>Personnel Area(s) - (Optional) Environment Natural Resour</li> <li>Employee Group(s) - (Optional) SPA Employees</li> <li>Employee Subgroup(s) - (Optional) FT S-FLSAOT Perm 1</li> <li>Job Family(s) - (Optional)</li> <li>Job Branch(s) - (Optional)</li> <li>Job(s) - (Optional)</li> <li>Job(s) - (Optional)</li> <li>Employee Pay Type(s) - (Optional)</li> <li>Employee Pay Area(s) - (Optional)</li> <li>Employee(s) PersNo (Optional)</li> <li>Exclude Employee Group (Temps) 0;X</li> <li>Exclude Employee Subgroup (Temps) 15 ;25 ;35 ;45 ;55 ;65</li> </ul> | B1       6       4       ?         Employee Subgroup       7         Contractor (G1)       7         FT N-FLSAOT Perm (A1)       7         FT N-FLSAOT Perm (A1)       7         FT N-FLSAOT Perm (A2)       7         FT N-FLSAOT Throb (A2)       7         FT N-FLSAOT TL (A3)       7         FT N-FLSAOT TL (A3)       7         FT S-FLSAOT TL (A3)       7         FT S-FLSAOT TL (A3)       7         FT S-FLSAOT TL (A3)       7         FT S-FLSAOT TL (A3)       7         FT S-FLSAOT TL (A3)       7         FT S-FLSAOT TL (A3)       7         FT S-FLSAOT TL (A3)       7         FT S-FLSAOT TL (A3)       7         FT S-FLSAOT Fld Trme (B9)       5         FT S-FLSAOT Perm (B1)       5         May 31, 2016 8:00:19 AM GMT-04:00       8         2       3 |   |
| * Required prompts                                                                                                    | OK Cancel                                                                                                    |   |

### ✓ Job Family(s) - (Optional): To select data for this prompt:

- Make sure the "Job Family(s) (Optional)" prompt is selected (1)
- Enter a search text with an asterisk (\*) in the search box to view the list of values for Job Family
   (2)
- Click on the search icon (3)
- To see the key value for each Job Family, click on the key icon (4)
- Click on the desired Job Family (5)
- OR if you know the Job Family key or Job Family name already, then you can skip steps 2 through 5 and enter it directly in (6)
- Click on the right arrow to add the Job Family to the selection box (7)

| Prompts                                                                                                    | © X                                                                                                    |
|----------------------------------------------------------------------------------------------------|----------------------------------------------------------------------------------------------------|
| Available prompt variants                                                                                                    |                                                                                                    |
| Prompts Summary                                                                                                    | Job Family(s) - (Optional) (optional)                                                                                                    |
| <ul> <li>* Organizational Unit Transportation</li> <li>* Calendar Month/Year (Single Value, Mandatory) 05/2016</li> <li>Personnel Area(s) - (Optional) Environment Natural Resour</li> <li>Employee Group(s) - (Optional) SPA Employees</li> <li>Employee Subgroup(s) - (Optional) FT S-FLSAOT Perm</li> <li>Job Family(s) - (Optional) Information Technology</li> <li>Job Branch(s) - (Optional)</li> <li>Job(s) - (Optional)</li> <li>Employee Pay Type(s) - (Optional)</li> <li>Employee Pay Area(s) - (Optional)</li> <li>Employee(s) PersNo (Optional)</li> <li>Exclude Employee Group (Temps) 0;X</li> <li>Exclude Employee Subgroup (Temps) 15 ;25 ;35 ;45 ;55 ;65</li> </ul> | 90000004       6       4       7         Job Family        7         Job Family         7         Job Family         7         Job Family         7         Administration And Management (90(<br>Engineering And Architecture (900001)       7       7         Information Technology (90000004)        7         Institutional Services (9000005       5          Law Enforcement And Public Safe           Medical Health (9000007)           Natural Resources And Scientific (9000009)           May 31, 2016 8:03:12 AM GMT-04:00       3       3 |
| * Required prompts                                                                                                    | OK Cancel                                                                                                    |

- ✓ **Job Branch(s) (Optional):** To select data for this prompt:
  - Make sure the "Job Branch(s) (Optional)" prompt is selected (1)
  - Enter a search text with an asterisk (\*) in the search box to view the list of values for Job Branch
     (2)
  - Click on the search icon (3)
  - To see the key value for each Job Branch, click on the key icon (4)
  - Click on the desired Job Branch (5)
  - OR if you know the Job Branch key or Job Branch name already, then you can skip steps 2 through 5 and enter it directly in (6)
  - Click on the right arrow to add the Job Branch to the selection box (7)

| Prompts                                                     | @ ×                                                                     |
|-------------------------------------------------------------|-------------------------------------------------------------------------|
| Available prompt variants                                   |                                                                         |
| Prompts Summary                                             | Job Branch(s) - (Optional) (optional)                                   |
| * Organizational Unit Transportation                        | 80000037 c                                                              |
| * Calendar Month/Year (Single Value, Mandatory) 05/2016     |                                                                         |
| Personnel Area(s) - (Optional) Environment Natural Resource | 4 1 1                                                                   |
| Employee Group(s) - (Optional) SPA Employees                | Job Branch                                                              |
| Employee Subgroup(s) - (Optional) FT S-FLSAOT Perm          | Architects (80000014)                                                   |
| Job Family(s) - (Optional) Information Technology           | Auditing (8000002)                                                      |
| Job Branch(s) - (Optional) Building Environmental           | ; Budgeting (8000003)                                                   |
| Job(s) - (Optional)                                         | Building Environmental (80000037) 5<br>Business & Technology (80000030) |
| <ul> <li>Employee Pay Type(s) - (Optional)</li> </ul>       | Business Management (80000004)                                          |
| <ul> <li>Employee Pay Area(s) - (Optional)</li> </ul>       | Business Systems (81000075)                                             |
| <ul> <li>Employee(s) PersNo (Optional)</li> </ul>           | $\langle \rangle$                                                       |
| Exclude Employee Group (Temps) O;X                          | May 31, 2016 8:06:07 AM GMT-04:00                                       |
| Exclude Employee Subgroup (Temps) 15 ;25 ;35 ;45 ;55 ;65    | * 2 · · · · · · · · · · · · · · · · · ·                                 |
|                                                             |                                                                         |
|                                                             |                                                                         |
| * Required prompts                                          |                                                                         |
|                                                             | OK Cancel                                                               |
|                                                             |                                                                         |

#### ✓ **Job(s) - (Optional):** To select data for this prompt:

- Make sure the "Job(s) (Optional)" prompt is selected (1)
- Enter a search text with an asterisk (\*) in the search box to view the list of values for Job (2)
- Click on the search icon (3)
- To see the key value for each Job, click on the key icon (4)
- Click on the desired Job (5)
- OR if you know the Job key or Job name already, then you can skip steps 2 through 5 and enter it directly in (6)
- Click on the right arrow to add the Job to the selection box (7)

| Prompts                                                   | 2 ×                                                                        |
|-----------------------------------------------------------|----------------------------------------------------------------------------|
| Available prompt variants                                 |                                                                            |
| Prompts Summary                                           | Job(s) - (Optional) (optional)                                             |
| * Organizational Unit Transportation                      | 30005011 Attomey                                                           |
| * Calendar Month/Year (Single Value, Mandatory) 05/2016   |                                                                            |
| Personnel Area(s) - (Optional) Environment Natural Resour | 4 1 7                                                                      |
| Employee Group(s) - (Optional) SPA Employees              | Job <                                                                      |
| Employee Subgroup(s) - (Optional) FT S-FLSAOT Perm        | Artist Illustrator III (30001377)<br>Assistant Commissioner DMV (30010845) |
| Job Family(s) - (Optional) Information Technology         | Assistant Director of Traffic Records (31001625)                           |
| Job Branch(s) - (Optional) Building Environmental         | Asst Director Maintenance And Materials (30003                             |
| Job(s) - (Optional) Attorney                              | Attorney (30005011) 5                                                      |
| Employee Pay Type(s) - (Optional)                         | Attorney II (30000735)                                                     |
| <ul> <li>Employee Pay Area(s) - (Optional)</li> </ul>     | Attorney III (30000738)                                                    |
| <ul> <li>Employee(s) PersNo (Optional)</li> </ul>         |                                                                            |
| Exclude Employee Group (Temps) O;X                        | May 31, 2016 8:09:21 AM GM1-04:00                                          |
| Exclude Employee Subgroup (Temps) 15 ;25 ;35 ;45 ;55 ;65  |                                                                            |
| < >>                                                      |                                                                            |
| * Required prompts                                        |                                                                            |
|                                                           | OK Cancel                                                                  |

#### **Employee Pay Type(s) - (Optional):** To select data for this prompt:

- Make sure the "Employee Pay Type(s) (Optional)" prompt is selected (1)
- Enter a search text with an asterisk (\*) in the search box to view the list of values for Employee Pay Types (2)
- Click on the search icon (3)
- To see the key value for each Employee Pay Type, click on the key icon (4)
- Click on the desired Employee Pay Type (5)
- OR if you know the Employee Pay Type key or Employee Pay Type name already, then you can skip steps (2) through (5) and enter it directly in (6)
- Click on the right arrow to add the Employee Pay Type to the selection box (7)

|                                                                                                    | ₩ ^                                                                                                    |
|----------------------------------------------------------------------------------------------------|----------------------------------------------------------------------------------------------------|
| Available prompt variants                                                                                                    |                                                                                                    |
| Prompts Summary                                                                                                    | Employee Pay Type(s) - (Optional) (optional)                                                                                                |
| <ul> <li>* Organizational Unit Transportation</li> <li>* Calendar Month/Year (Single Value, Mandatory) 05/2016</li> <li>Personnel Area(s) - (Optional) Environment Natural Reso</li> <li>Employee Group(s) - (Optional) SPA Employees</li> <li>Employee Subgroup(s) - (Optional) SPA Employees</li> <li>Employee Subgroup(s) - (Optional) FT 5-FLSAOT Perm</li> <li>Job Family(s) - (Optional) Information Technology</li> <li>Job Branch(s) - (Optional) Building Environmental</li> <li>Job(s) - (Optional) Attorney</li> <li>Employee Pay Type(s) - (Optional)</li> <li>Employee Pay Area(s) - (Optional)</li> <li>Employee(s) PersNo (Optional)</li> <li>Exclude Employee Group (Temps) 0;X</li> <li>Exclude Employee Subgroup (Temps) 15 ;25 ;35 ;45 ;55 ;</li> <li>* Required prompts</li> </ul> | 1002       6       4       ?         Emp Pay Type       Panded       7         Banded       1001)        ?         Flat Rate (1003)       5 |

#### ✓ **Employee Pay Area(s) - (Optional):** To select data for this prompt:

- Make sure the "Employee Pay Area(s) (Optional)" prompt is selected (1)
- Enter a search text with an asterisk (\*) in the search box to view the list of values for Employee Pay Areas (2)
- Click on the search icon (3)
- To see the key value for each Employee Pay Area, click on the key icon (4)
- Click on the desired Employee Pay Area (5)
- OR if you know the Employee Pay Area key or Employee Pay Area name already, then you can skip steps (2) through (5) and enter it directly in (6)
- Click on the right arrow to add the Employee Pay Area to the selection box (7)

| Prompts                                                   | 2 ×                                          |
|-----------------------------------------------------------|----------------------------------------------|
| Available prompt variants                                 |                                              |
| Prompts Summary                                           | Employee Pay Area(s) - (Optional) (optional) |
| * Organizational Unit Transportation                      | 1001 6 Annual Salaries                       |
| * Calendar Month/Year (Single Value, Mandatory) 05/2016   |                                              |
| Personnel Area(s) - (Optional) Environment Natural Resour | 4 4 7                                        |
| Employee Group(s) - (Optional) SPA Employees              | Emp Pay Area                                 |
| Employee Subgroup(s) - (Optional) FT S-FLSAOT Perm        | Annual Salaries (1001) 5                     |
| Job Family(s) - (Optional) Information Technology         | CareerBanding Hourly (1020)                  |
| Job Branch(s) - (Optional) Building Environmental         | Flat Rate (1014)                             |
| Job(s) - (Optional) Attorney                              | " Hourly (1011)                              |
| Employee Pay Type(s) - (Optional) Banded                  | Medical (1004) Part Auth Appual (1050)       |
| Employee Pay Area(s) - (Optional) Annual Salaries 1       | Port Auth Flat Rate (1052)                   |
| Employee(s) PersNo (Optional)                             | Port Auth Hourly (1051)                      |
| Exclude Employee Group (Temps) O;X                        | May 31, 2016 8:29:25 AM GMT-04:00            |
| Exclude Employee Subgroup (Temps) 15 ;25 ;35 ;45 ;55 ;65  | * 2 10 3                                     |
| < >>                                                      | -                                            |
| * Required prompts                                        | OK Cancel                                    |

### **Employee(s)** PersNo. - (Optional): To select data for this prompt:

- Make sure the "Employee(s) PersNo. (Optional)" prompt is selected (1)
- Enter an employee number in the search box to verify the employee's name (2)
- Click on the search icon drop down arrow and select "Search in key" (3)
- Click the search icon (4)
- To see the employee number, click on the key icon (5)
- Click on the desired Employee (6)
- OR if you do not need to verify the employee number, you can skip steps 2 through 6 and enter it directly in (7)
- Click on the right arrow to add the Employee to the selection box (8)

| Pron   | npts                                                                                                    |                                    |    |                        |                                |     |   | 😗 🗙    |
|--------|----------------------------------------------------------------------------------------------------|------------------------------------|----|------------------------|--------------------------------|-----|---|--------|
| Availa | ble prompt variants •                                                                                                    | 🖼 🖼 ×                              |    |                        |                                |     |   |        |
| Prom   | pts Summary                                                                                                    | Employee(s) PersNo (Optional) (opt |    |                        |                                |     |   |        |
| 0000   | Organizational Unit Transportation Calendar Month/Year (Single Value, Mandatory) 05/2016 Personnel Area(s) - (Optional) Environment Natural Resour | 12345678 7 5                       | 9  | >                      | John<br>8                      | Doe |   |        |
| 0      | Employee Group(s) - (Optional) SPA Employees                                                                                                    | Loho Doo (12246678)                |    |                        |                                |     |   |        |
| õ      | Job Family(s) - (Optional) Information Technology                                                                                                  | John Dee (12395676) 6              |    |                        |                                |     |   |        |
| 0      | Job Branch(s) - (Optional) Building Environmental                                                                                                  |                                    |    |                        |                                |     |   |        |
| 0      | Job(s) - (Optional) Attorney                                                                                                    |                                    |    |                        |                                |     |   |        |
| 0      | Employee Pay Type(s) - (Optional) Banded                                                                                                    |                                    |    |                        |                                |     |   |        |
| 0      | Employee Pay Area(s) - (Optional) Annual Salaries                                                                                                  |                                    |    |                        |                                |     |   |        |
| 0      | Employee(s) PersNo (Optional) John Doe                                                                                                    |                                    |    |                        |                                |     |   |        |
| 0      | Exclude Employee Group (Temps) O;X                                                                                                    | May 31, 2016 8:39:52 AM GMT-04:00  | 44 | 1 4                    |                                |     |   |        |
| 0      | Exclude Employee Subgroup (Temps) 15 ;25 ;35 ;45 ;55 ;65                                                                                           | 12345678 2                         | 1  | •                      |                                |     |   |        |
| <      | >                                                                                                    |                                    |    | Match cas              | ě                              |     |   |        |
| * Req  | uired prompts                                                                                                    |                                    | ~  | Search in<br>Search on | key <mark>3</mark><br>database | 0   | ж | Cancel |

NOTE: Since we have many employees in the system, using broad wildcard searches can be very slow and may result in an error if the search exceeds the system limit. If you do not know the employee number and must do a name search, you can narrow down your search by using the wildcard with specific text strings when looking for an employee by name such as:

- John \*Doe\*
- \*Doe

If you know the employee number, it is best to use the manual entry field (in step 7) to enter your selection.

### **Exclusion Prompts**

Exclusion prompts are also indicated with a green check mark ( $\checkmark$ ) but are generally prefilled with a specific set of data values. They are provided to exclude specified data by default while allowing customers the flexibility of changing them when necessary. Any rows containing data values listed in the exclusion selection box will not be fetched into the report.

- ✓ **Exclude Employee Group (Temps):** To remove this exclusion:
  - Make sure the "Exclude Employee Group (Temps)" prompt is selected (1)
  - Click on one or more Employee Group(s) to remove from the box on the right (2)
  - Click on the left arrow icon to remove the desired Employee Group(s) (3)

| Prompts                                                   | © ×                                           |
|-----------------------------------------------------------|-----------------------------------------------|
| Available prompt variants                                 |                                               |
| Prompts Summary                                           | Exclude Employee Group (Temps) (optional)     |
| * Organizational Unit Transportation                      | 0                                             |
| * Calendar Month/Year (Single Value, Mandatory) 05/2016   | Use search criteria to retrieve values. The   |
| Personnel Area(s) - (Optional) Environment Natural Resour | search is case sensitive. Here are examples   |
| Employee Group(s) - (Optional) SPA Employees              | of search criteria: Search = a* -> retrieves  |
| Employee Subgroup(s) - (Optional) FT S-FLSAOT Perm        | retrieves all values finishing by "a". Search |
| Job Family(s) - (Optional) Information Technology         | = a*a -> retrieves all values starting and    |
| Job Branch(s) - (Optional) Building Environmental         | finishing by "a". Search = a*a* ->            |
| Job(s) - (Optional) Attorney                              | containing one more "a".                      |
| Employee Pay Type(s) - (Optional) Banded                  |                                               |
| Employee Pay Area(s) - (Optional) Annual Salaries         |                                               |
| Employee(s) PersNo (Optional)                             | ••• •                                         |
| Exclude Employee Group (Temps) O;X                        |                                               |
| Exclude Employee Subgroup (Temps) 15 ;25 ;35 ;45 ;55 ;65  |                                               |
| >                                                         |                                               |
| * Required prompts                                        |                                               |
|                                                           | OK Cancel                                     |

**NOTE:** The Employee Group and the Employee Subgroup exclusions work together as a set to exclude temporary employees. If you want to clear the Temp exclusion, both exclusions (EE Group and EE Subgroup) must be cleared.

✓ **Exclude Employee Subgroup (Temps):** To remove this exclusion:

- Make sure the "Exclude Employee Subgroup (Temps)" prompt is selected (1)
- Click on one or more Employee Subgroup(s) to remove from the box on the right (2)
- Click on the left arrow icon to remove the desired Employee Subgroup(s) (3)

| Prompts                                                                                                    | 3                                                                                                    | ×   |
|----------------------------------------------------------------------------------------------------|----------------------------------------------------------------------------------------------------|-----|
| Available prompt variants                                                                                                    |                                                                                                    |     |
| Prompts Summary                                                                                                    | Exclude Employee Subgroup (Temps) (optional)                                                                                                    |     |
| <ul> <li>* Organizational Unit Transportation</li> <li>* Calendar Month/Year (Single Value, Mandatory) 05/2016</li> <li>Personnel Area(s) - (Optional) Environment Natural Resour</li> <li>Employee Group(s) - (Optional) SPA Employees</li> <li>Employee Subgroup(s) - (Optional) FT S-FLSAOT Perm</li> <li>Job Family(s) - (Optional) Information Technology</li> <li>Job Branch(s) - (Optional) Building Environmental</li> <li>Job(s) - (Optional) Attorney</li> <li>Employee Pay Type(s) - (Optional) Banded</li> <li>Employee (s) PersNo (Optional)</li> <li>Exclude Employee Group (Temps) 0;X</li> <li>Exclude Employee Subgroup (Temps) 15 ;25 ;35 ;45 1 ; ;65</li> </ul> | Use search criteria to retrieve values. The search is case sensitive. Here are examples of search criteria: Search = a* -> retrieves all values starting by "a". Search = a* a -> retrieves all values starting and finishing by "a". Search = a*a* -> retrieves all values starting by "a" and containing one more "a".       15         3       65       2         3       65       2         3       65       2         3       65       2         3       65       2         3       75       65         4       95       0         6       0       1         6       1       1         7       85       95         7       85       95         7       85       95         7       95       0         16       1       1         17       8       95         18       1       1         19       1       1         10       1       1         11       1       1         19       1       1       1         10       1       1       1         11       1       1       1         12       1 <td< th=""><th>&lt; &lt;</th></td<> | < < |
| * Required prompts                                                                                                    | OK Cancel                                                                                                    |     |

**NOTE**: The Employee Group and the Employee Subgroup exclusions work together as a set to exclude temporary employees. If you want to clear the Temp exclusion, both exclusions (EE Group and EE Subgroup) must be cleared.

# Initial Layout

There are 3 report tabs available. Below are sample renderings from each tab.

**Employee Salary Analysis:** Shows detail salary info per employee compared to Job salary ranges.

| B0088: Employee Salary Analysis as of 07/2018 |                   |                  |                     |                        |           |                  |                      |
|-----------------------------------------------|-------------------|------------------|---------------------|------------------------|-----------|------------------|----------------------|
| Emp Pay<br>Type                               | Emp Pay<br>Area   | Emp Pay<br>Group | Emp<br>Pay<br>Level | Emp GR<br>Range<br>Ref | Job       | Job Desc         | Employee's Full Name |
| Banded                                        | Career<br>Banding | 31111111         | J                   | NA                     | 311111111 | Public Relations | Mickey L Mouse       |

### **Employee Salary Analysis** *continued...*

|          |                                           |                                  |                      | Execution [            | Date : 7/30/1           | 8              |                |                |              |
|----------|-------------------------------------------|----------------------------------|----------------------|------------------------|-------------------------|----------------|----------------|----------------|--------------|
| Employee | Related<br>Work<br>Experience<br>Month(s) | Related<br>Education<br>Month(s) | Emp Annual<br>Salary | Emp<br>Salary<br>(FTE) | Emp / Job<br>Ref Salary | Compa<br>Ratio | Job Min<br>Pay | Job Max<br>Pay | Emp<br>Count |
| 10045670 | 24                                        | 24                               | 60.000.00            | 60.000                 | 09 202                  | 0.61           | 57.000         | 101.004        | 4            |
| Total    | 31                                        | 24                               | 60,000.00            | 60,000<br>60,000       | 98,302                  | 0.01           | 57,000         | 121,804        | 1            |

**Salary Analysis By Occupied Job:** Shows a summary of employee count and average employee salary per Job compared to each job's salary range.

| Salary Analysis By Occupied Job |                    |                  |          |                       |                 |                    |                  |                     |
|---------------------------------|--------------------|------------------|----------|-----------------------|-----------------|--------------------|------------------|---------------------|
| Job Pay<br>Type                 | Job Pay<br>Area    | Job Pay<br>Group | Job      | Job Desc              | Emp Pay<br>Type | Emp Pay<br>Area    | Emp Pay<br>Group | Emp<br>Pay<br>Level |
| Banded                          | Career<br>Banding  | 32222222         | 32222222 | Executive Assistant   | Banded          | Career<br>Banding  | 32222222         | J                   |
| Banded                          | Career<br>Banding  | 3111111          | 31111111 | Public Relations      | Banded          | Career<br>Banding  | 31111111         | J                   |
| T-Grade                         | Annual<br>Salaries | TG64             | 33333333 | Deaf/blind Intervenor | T-Grade         | Annual<br>Salaries | TG64             | TG                  |

## Salary Analysis By Occupied Job continued...

| Execution Date : 7/30/18 |              |                            |                            |                                  |                |                |                              |
|--------------------------|--------------|----------------------------|----------------------------|----------------------------------|----------------|----------------|------------------------------|
| Emp GR<br>Range Ref      | Emp<br>Count | Avg Emp<br>Salary<br>(FTE) | Emp /<br>Job Ref<br>Salary | Job Mkt<br>Index<br>(Emp<br>Avg) | Job Min<br>Pay | Job Max<br>Pay | Total Emp<br>Salary<br>(FTE) |
| NA                       | 1            | 45.000                     | 50.885                     | 0.88                             | 29.826         | 68.031         | 45.000                       |
| NA                       | 1            | 60,000                     | 98,302                     | 0.61                             | 57.000         | 121.804        | 60.000                       |
| +MP                      | 1            | 49,091                     | 41,218                     | 1.19                             | 31,904         | 50,532         | 49,091                       |
| Total                    | 3            |                            |                            |                                  |                |                | 154,091                      |

**Employee Distribution By Salary Range:** Shows a summary of employee counts and their distribution across the different employee salary ranges.

| Employee Distribution By Salary Range |                           |                        |                     |                                 |                                   |
|---------------------------------------|---------------------------|------------------------|---------------------|---------------------------------|-----------------------------------|
| Salary Range                          | Total<br>Annual<br>Salary | Number of<br>Employees | Percent<br>to Total | Cumulative<br>Employee<br>Count | Cumulative<br>Employee<br>Percent |
| \$25,000 - \$29,999                   | 25,000                    | 1                      | 7.14                | 1                               | 7.14                              |
| \$30,000 - \$34,999                   | 34,220                    | 1                      | 7.14                | 2                               | 14.29                             |
| \$35,000 - \$39,999                   | 75,469                    | 2                      | 14.29               | 4                               | 28.57                             |
| \$40,000 - \$44,999                   | 40,000                    | 1                      | 7.14                | 5                               | 35.71                             |
| \$45,000 - \$49,999                   | 183,778                   | 4                      | 28.57               | 9                               | 64.29                             |
| \$55,000 - \$59,999                   | 113,000                   | 2                      | 14.29               | 11                              | 78.57                             |
| \$60,000 - \$64,999                   | 60,000                    | 1                      | 7.14                | 12                              | 85.71                             |
| \$75,000 - \$79,999                   | 78,000                    | 1                      | 7.14                | 13                              | 92.86                             |
| \$80,000 - \$84,999                   | 83,592                    | 1                      | 7.14                | 14                              | 100.00                            |
| Total                                 | 693,059                   | 14                     |                     |                                 |                                   |

**Report Info:** displays the information about the prompts entered.

| Report Info               |                                                                                                    |
|---------------------------|----------------------------------------------------------------------------------------------------|
| Prompt Input              |                                                                                                    |
| Organizational Unit       | State of North Carolina                                                                                                    |
| CalMonth/Year             | 07/2018                                                                                                    |
| Personnel Area(s)         |                                                                                                    |
| Employee Group(s)         |                                                                                                    |
| Employee Subgroup(s)      |                                                                                                    |
| Job Family(s)             |                                                                                                    |
| Job Branch(s)             |                                                                                                    |
| Job(s)                    |                                                                                                    |
| Employee Pay Type(s)      |                                                                                                    |
| Employee Pay Area(s)      |                                                                                                    |
| Employee(s) PersNo.       |                                                                                                    |
| Exclude Employee Group    | 0;X                                                                                                    |
| Exclude Employee Subgroup | 15 ;25 ;35 ;45 ;55 ;65 ;75 ;85 ;95 ;0E ;1E ;2E ;3E ;4E ;5E ;6E ;7E ;Q5 ;S5 ;SI ;SO ;T5 ;U5 ;8E ;9E ;QE ;SE ;SL ;SR ;TE ;UE ;VE ;V5 |

# Available Objects

This is a list of the available objects that can be added to the report, once in Design mode.

| 🖃 🚽 B0088: Employee Salary Analysis |                                           |
|-------------------------------------|-------------------------------------------|
| 📁 Agency Hire Date                  | 🚥 Age in Years                            |
| 표 🔰 Age Range                       | 🚥 Annual Salary                           |
| 🗉 🔰 Cal Mth/Yr                      | 🚥 Emp Reference Salary                    |
| 🗉 🔰 Education Level                 | 🚥 FTE Annual Salary                       |
| 표 📁 Emp GR Range Ref                | uu Job Max Pay Level                      |
| 표 📁 Employee                        | 🚥 Job Min Pay Level                       |
| 💋 Employee's Name                   | uu Job Reference Salary                   |
| 표 🔰 Employee Group                  | we Length of Service                      |
| 표 🔰 Employee Subgroup               | Number of Employees                       |
| 표 📁 Emp Pay Area                    | Related Education Month(s)                |
| 표 📁 Emp Pay Group                   | Related Work Experience Month(s)          |
| 표 📁 Emp Pay Level                   | 🗏 🥟 Variables                             |
| 표 📁 Emp Pay Type                    | Prompt Response Cal Mth/Yr                |
| 표 📁 Ethnic Origin                   | Prompt Response Employee Group            |
| 🗉 📁 Gender                          | Prompt Response Employee Pay Area         |
| 💋 Hourly Pay Indicator              | Prompt Response Employee Pay Type         |
| 🗉 🔰 Job                             | Prompt Response Employee PersNo           |
| 표 🥖 Job Branch                      | Prompt Response Employee Subgroup         |
| 표 📁 Job Family                      | Prompt Response Exclude Employee Group    |
| 표 📁 Job Pay Area                    | Prompt Response Exclude Employee Subgroup |
| 표 📁 Job Pay Group                   | Prompt Response Job                       |
| 표 🥖 Job Pay Level                   | Prompt Response Job Branch                |
| 표 📁 Job Pay Type                    | Prompt Response Job Family                |
| 표 🔰 Organizational Unit             | Prompt Response Organizational Unit       |
| Øriginal Hire Date                  | Prompt Response Personnel Area            |
| 🗄 📁 Personnel Area                  | Market Avg Emp Salary (FTE)               |
| 🗄 👂 Position                        | Compa Ratio                               |
| 표 🔎 Salary Range                    | Cumulative Employee Count                 |
|                                     | Cumulative Employee Percent               |
|                                     | Emp / Job Ref Salary                      |
|                                     | Job Mkt Index (Emp Avg)                   |
|                                     | Percent to Total                          |

### **Special Report Considerations/Features**

- Temporary employees are excluded by default, but this can be changed.
- Report only pulls active employees.
- The 'Emp /Job Ref Salary' represents the Employee Reference Rate for Banded pay types; for all other pay types, it represents the Job Reference Rate.
- Data for Salary Range tab is only available beginning June 2015. Salary range for historical months is not available.
- Infotype 9822 data (Related Experience) is only available beginning August 2018.
- 'EE Telework Eligible' and 'EE Telework Type' can be added to report by expanding the Employee attributes (expanded list) in Available Objects.
- Position and Job abbreviated titles (Short Text) are available from the Position or Job attributes (expanded list) in Available objects.

### Change Log

- 5/26/2016 Effective modification
  - > Added Optional Prompts Employee Pay Type(s) and Employee Pay Area(s)
  - Changed the Column Name "Emp Mkt Index" to "Compa Ratio" in Default Layout of the Report Tab B0088 Employee Salary Analysis
  - Compa Ratio is calculated Based on Employee Reference Salary, Job Reference Salary and FTE Annual Salary
  - > Added Report Info Tab which provides the information about the Prompts Entered
  - Changed the 2nd and 3rd Tab names in the Report to "Salary Analysis By Occupied Job" and "Employee Distribution by Salary Range" to match the Report Titles
- 11/28/2016 Add Age in Years and Length of Service measures to Available Objects
- 8/9/2018 Added infotype 9822 Related Work Experience Months and Related Education Months to default layout on B099 Employee Salary Analysis report tab
- 3/31/2021 –Added EE Telework Eligible and EE Telework Type to Employee attributes (expanded list) in Available Objects
- 4/1/2021 Updated format and added alt text L. Lee
- 8/12/2021 Added Position and Job abbreviated titles (Short Text) to Position and Job attributes (expanded list) in Available Objects. T.Cooper
- 7/7/2022 Added National Guard Status to Employee Attributes (expanded list) in Available Objects. Also, added Field/Home Based to Position Attributes (expanded list) in Available Objects. S. Rich